# **Konfigurationsanleitung Winaxe 7.6**

Installation der Lizenzdatei (englisch) Seite 1

Konfiguration

Seite 2

### Installation der Lizenzdatei (englisch)

#### Three ways to install your license file, xwpdllid.dll:

First of all you need to have version **7.6** of WinaXe, released June 2008. If you don't have it, please download winaxe76.exe from LabF.com or from mirror. Please, do not try to install the license file on top of any other version.

#### A) If you have WinaXe 7.6 installed on your PC already:

1. Download and save the license file **xwpdllid.dll** into the program installation directory (default is C:\Program Files\LabF.com\WinaXe). With this new file you should replace the existing evaluation file that has the same name. (If you have some application associated with .dll extensions, you might need to right click on the link and select "Save as..." from the menu.)

B) If you do NOT have any version of WinaXe installed on your PC yet:

**1.** Download and unzip WinaXe **7.6** evaluation version, but in the first Win Zip Self Extractor dialog screen please remember to disable "When Done Unzipping Run: SETUP.EXE"-option.

Download and save the license file xwpdllid.dll to same directory where you just stored WinaXe's installation files (default is c:\xinstall). With this new file you should replace the existing evaluation file that has the same name. (If you have some application associated with .dll extensions, you might need to right click on the link and select "Save as..." from the menu.)
 Install WinaXe (open/run c:\xinstall\setup.exe)

C) If you are upgrading from a previous version and wish to keep your settings

1. Create a temporary folder (like "c:\userfiles") and save all files having extensions .dat (if exist), .ini, .kmf (edited by user), .su (edited by user), export.us and other files created by user in the WinaXe home directory of the previous version. Very easy way to copy the correct files is to open the home directory (default C:\Program Files\LabF.com\WinaXe) and sort the files by date. Then simply copy the files that were changed/created during the installation or later. It is important **not to move** the files but **only copy** them. Otherwise the uninstall will fail.

2. Uninstall the previous version of WinaXe (Start -> Programs -> WinaXe -> Uninstall)

3. Download WinaXe 7.6 evaluation version.

**4.** Install the new WinaXe to the same location with the previous uninstalled version. (if you change the location of the new version,

you should edit the font path in the xwp.ini file(s) to point to location of the font directory).

**5.** Copy all stored user files from the temporary folder (here "c:\userfiles") into the WinaXe home directory (edit the font path in the "xwp.ini" file(s) if you changed the installation location)

6. Download and save the license file **xwpdllid.dll** into the program installation directory (default is C:\Program Files\LabF.com\WinaXe). With this new file you should replace the existing evaluation file that has the same name. (If you have some application associated with .dll extensions, you might need to right click on the link and select "Save as..." from the menu.)

## **Konfiguration**

SSH installieren, und X11 Tunnelling aktivieren:

Mit ssh auf z.B. login.server.uni-frankfurt.de verbinden

"export DISPLAY=mein.Rechner.unifrankfurt.de:0.0" auf Befehlszeile eintippen, wobei jeweils der eigene Rechnername eingetragen werden muss

| Profile Settings                                                                                                    | Tunr                        | eling                                                                        |                                          |                                               |                                       |                  |
|----------------------------------------------------------------------------------------------------|-----------------------------|------------------------------------------------------------------------------|------------------------------------------|-----------------------------------------------|---------------------------------------|------------------|
| Connection                                                                                                    |                             |                                                                              |                                          |                                               |                                       |                  |
| · Cipher List                                                                                                    | Configure                   | Configure secure outgoing tunnels that are initiated from the local computer |                                          |                                               |                                       |                  |
| Authentication                                                                                                    | to the ser                  | to the server. Communication will be secured between the local computer      |                                          |                                               |                                       |                  |
| Colors                                                                                                    | The settin                  | The settings will take effect upon next login                                |                                          |                                               |                                       |                  |
| Keyboard                                                                                                    |                             | The seconds will take encet upon new login.                                  |                                          |                                               |                                       |                  |
| Tunneling                                                                                                    |                             |                                                                              |                                          |                                               |                                       |                  |
| 🖻 - File Transfer                                                                                                    | Outgoin                     |                                                                              |                                          |                                               |                                       |                  |
| Remote Favorites                                                                                                    |                             | - Tureenmigt                                                                 |                                          |                                               |                                       |                  |
| 🖻 - Global Settings                                                                                                    | Name                        |                                                                              | Listen Port                              | Dest Host                                     | Dest Port                             | Allov            |
| - Appearance                                                                                                    |                             |                                                                              |                                          |                                               |                                       |                  |
| Font                                                                                                    |                             |                                                                              |                                          |                                               |                                       |                  |
| Colors                                                                                                    |                             |                                                                              |                                          |                                               |                                       |                  |
|                                                                                                    |                             |                                                                              |                                          |                                               |                                       |                  |
| Messages                                                                                                    |                             |                                                                              |                                          |                                               |                                       |                  |
| - Messages<br>⊡- User Authentication                                                                                                    |                             |                                                                              |                                          |                                               |                                       |                  |
| Messages<br>⊡ User Authentication<br>Keys<br>Castificator                                                                                                    |                             |                                                                              |                                          |                                               |                                       |                  |
|                                                                                                    | •                           |                                                                              |                                          |                                               |                                       | Þ                |
| <ul> <li>Messages</li> <li>User Authentication</li> <li>Keys</li> <li>Certificates</li> <li>SSH Accession</li> </ul>                                                                                          |                             |                                                                              |                                          |                                               |                                       | Þ                |
|                                                                                                    |                             | Add                                                                          | . 1                                      | Edit                                          | Rem                                   | •<br>10V8        |
| Hessages     User Authentication     Keys     Certificates     SSH Accession     PKCS #11     Configuration     Sense Authentication                                                                          |                             | <u>A</u> dd                                                                  |                                          | Edit                                          | Rem                                   | <b>•</b><br>10VE |
| Hessages     User Authentication     Keys     Certificates     SSH Accession     PKCS #11     Configuration     Server Authentication     Heat Keys                                                           | ×11 tur                     | <u>A</u> dd                                                                  |                                          | <u>E</u> dit                                  | Bem                                   | ove              |
| Hessages     User Authentication     Keys     Certificates     SSH Accession     PKCS #11     Configuration     Server Authentication     Host Keys     Certificates                                          | X11 tur                     | Add                                                                          | ing for X11 g                            | Edit                                          | Eem                                   | IDVE             |
| Hessages     User Authentication     Keys     Certificates     SSH Accession     PKC5 #11     Configuration     Server Authentication     Host Keys     CA Certificates     LibdP Servers                     | ×11 tur<br>Enable<br>has to | Add<br>neling<br>secure tunnel                                               | ing for X11 g                            | Edit<br>raphic connectio                      | <u>E</u> em<br>ons. An X serv         | er<br>ver        |
| Hessages     User Authentication     Keys     Certificates     SSH Accession     PKCS #11     L-Configuration     Server Authentication     Hoat Keys     CA Certificates     LDAP Servers     Etile Transfer | X11 tur<br>Enable<br>has to | Add<br>neling<br>secure tunnel<br>be also running                            | ing for X11 g<br>in passive r            | Edit                                          | Dns. An X serv<br>al computer.        | ove<br>/er       |
| Hessages     User Authentication     Keys     Certificates     SSH Accession     PKCS #11     Configuration     Server Authentication     Host Keys     CA Certificates     LDAP Servers     DAP Servers      | X11 tur<br>Enable<br>has to |                                                                              | ing for X11 g<br>in passive r<br>ections | Edit<br>raphic connection<br>node on the loca | Bem<br>Dns. An X serv<br>al computer. | ver              |

#### Winaxe Settings:

| Settings XWP.ini                                                           |                                                                                                    |                                                    | - • 💌 |
|----------------------------------------------------------------------------|----------------------------------------------------------------------------------------------------|----------------------------------------------------|-------|
| File Help About Clo                                                        | ose                                                                                                    |                                                    |       |
|                                                                            | XSetup                                                                                                 |                                                    |       |
| XSetup<br>Startup<br>Mouse & Keyboar<br>Screen<br>Font control<br>Advanced | Startup Mouse Keyboard S<br>Window Mode List<br>Multiple<br>Single<br>Full Screen<br>Multiple+RemoteWM | irreen Font control Advanced Troubleshooting Trace |       |
| Troubleshooting                                                            | Like XDMCP                                                                                             |                                                    |       |
| Trace                                                                      | XDMCP mode                                                                                             | XDM Authentication (Authorization                  |       |
| Run                                                                        | Ouery                                                                                                  | Reset XServer at XDMCP Close                       |       |
|                                                                            | Broadcast                                                                                              | XDM/CDE Special Procession                         |       |
|                                                                            | <ul> <li>Indirect</li> </ul>                                                                           | Connect to 1st answered to broadcast               |       |
|                                                                            | Connect Host :                                                                                         |                                                    |       |
|                                                                            | Broadcast List File :                                                                                  |                                                    |       |
|                                                                            | XDM Authentication/Auth                                                                                | norization Parameters                              |       |
|                                                                            | Display ID :                                                                                           | MIT-unspecified-961026                             |       |
|                                                                            | Display Class :                                                                                        | MIT-unspecified                                    |       |
|                                                                            |                                                                                                    |                                                    |       |
|                                                                            | PeA:                                                                                                   | xunkey                                             |       |
|                                                                            |                                                                                                    | Default                                            |       |
| <                                                                          |                                                                                                    |                                                    |       |
|                                                                            | Click to apply settings:                                                                               |                                                    | Apply |

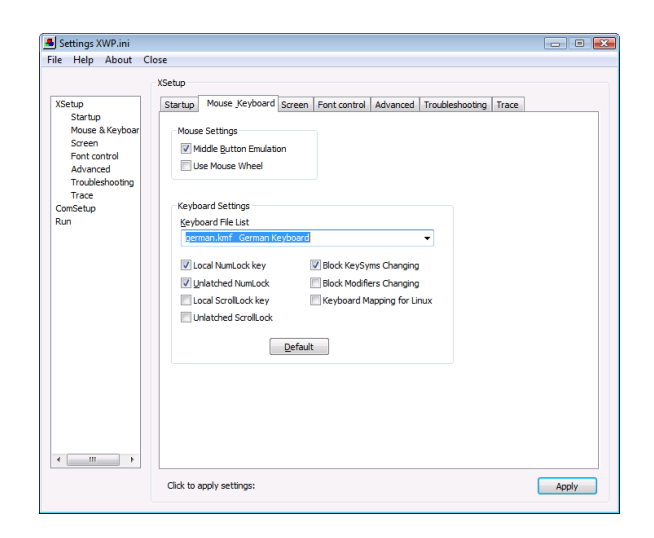

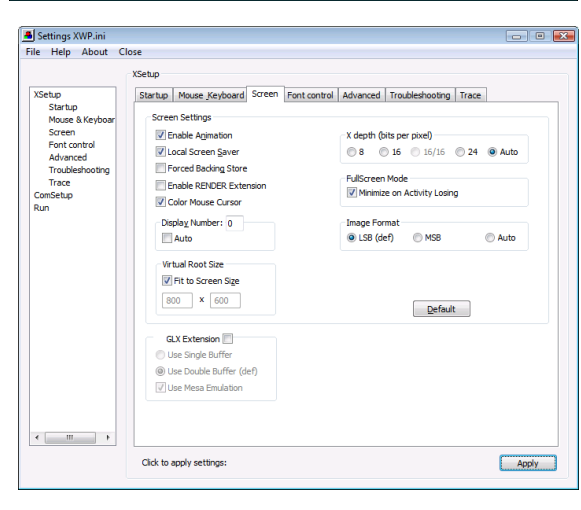

Die Registerkarten "Font-Control", "Advanced", "Troubleshooting" und "Trace" auf Standardeinstellungen belassen (im Zweifelsfall auf "Default" klicken um Standardeinstellungen zu laden)

Die Punkte "ComSetup" und "Run" (linke Seite) ebenfalls auf Standard belassen.